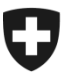

Eidgenössisches Finanzdepartement EFD Eidgenössische Zollverwaltung EZV Oberzolldirektion

# Zertifikat erneuern

Sie wurden aufgefordert, das **Zertifikat in Ihrem ExpoVit e-dec** zu erneuern. Die Anleitung dazu finden Sie hier.

1. Öffnen Sie die Einstiegsseite der Zollkundenverwaltung: www.zkv.ezv.admin.ch/zollkundenverwaltung/private/?login

| Ū | Bundesamt          | für Zoll und Grenzsicherheit BAZG    | ≡ |
|---|--------------------|--------------------------------------|---|
|   |                    |                                      |   |
|   | Willkommer         | n in der Benutzerverwaltung des BAZG |   |
|   | Bitte melden Sie s | sich an.                             |   |
|   | Benutzer-ID        |                                      |   |
|   | Passwort           |                                      |   |
|   |                    | Abbrechen Weiter                     |   |

- 2. Geben ihre Benutzer-ID ein.
- Geben Sie Ihr Passwort ein.
   ID und Passwort sollten in Ihrem ExpoVit e-dec unter Stammdaten / Deklaranten hinterlegt sein. Andernfalls fragen Sie bei Ihnen in der Firma intern nach, wer die Login-Daten hat. Notfalls fragen Sie beim Zoll nach: 058 462 60 00.
- 4. Klicken Sie auf «Weiter»

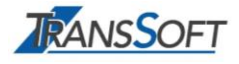

### 5. Klicken Sie auf "Kommunikationsdaten".

| Schweizerische Eidgenossensch                                           | aft                                           |                     | Bundes<br>Eidaenössisches Fir | verwaltung admin.ch<br>hanzdepartement EFD |
|-------------------------------------------------------------------------|-----------------------------------------------|---------------------|-------------------------------|--------------------------------------------|
| Confédération suisse<br>Confederazione Svizzera<br>Confederaziun svizra |                                               | 11.                 | Ejdgenössische Zo             | llverwaltung EZV                           |
|                                                                         |                                               |                     |                               |                                            |
| Angemeldet als:                                                         |                                               |                     | Deuts                         | ch   Français   Italiano                   |
|                                                                         |                                               |                     |                               |                                            |
| Zollkunden                                                              | Zollkunde - Übersicht                         |                     |                               |                                            |
| Übersicht                                                               | UID:                                          | CHE-106.261.226     |                               |                                            |
| Benutzer ZKV / Kontaktpersonen                                          | UID-Status:                                   | Aktiv               | UID-Ergänzungen:              | keine                                      |
| Rollen                                                                  | Name des Unternehmens:                        | CHE-111.111.111     |                               |                                            |
| Kommunikationsdaten                                                     | Strasse:<br>Konton:                           | Aktiv<br>Muster Max | Hausnummer:                   | 4                                          |
| Ab <u>m</u> elden                                                       | PLZ:                                          | Rue Herold          |                               |                                            |
|                                                                         | Ort:                                          | Genève              |                               |                                            |
|                                                                         |                                               |                     |                               |                                            |
|                                                                         | Zollkundenverwaltung<br>Kontakt   Rechtliches |                     |                               |                                            |

|                                                 |                         | Bundesverwaltung admin.ch             |
|-------------------------------------------------|-------------------------|---------------------------------------|
| Confédération suisse                            | art                     | Eidgenössisches Finanzdepartement EFD |
| Confederazione Svizzera<br>Confederaziun svizra |                         | Eidgenössische Zollverwaltung EZV     |
|                                                 |                         |                                       |
| Angemeldet als:                                 |                         | Deutsch   Français   Italiano         |
|                                                 |                         |                                       |
|                                                 |                         |                                       |
| Zollkunden                                      | Verwendetes Kommunikat  | ionsdaten-Set                         |
| Übersicht                                       |                         | <u> </u>                              |
| Benutzer ZKV / Kontaktpersonen                  | Rommunikationsdaten-Set |                                       |
| Deklaranten                                     | Datenset Alex Walthert  |                                       |
| Rollen                                          |                         | Abbrechen                             |
| Kommunikationsdaten                             |                         |                                       |
| Ab <u>m</u> elden                               | Zollkundenverwaltung    |                                       |
|                                                 | Kontakt   Rechtliches   |                                       |

6. Klicken Sie beim vorhandenen Kommunikationsdaten-Set auf den Pfeil auf der rechten Seite.

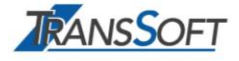

| Zollkunden                     | Kommunikation                                                                                                    | sdaten - Übersicht |          |                          |            |           |
|--------------------------------|----------------------------------------------------------------------------------------------------|--------------------|----------|--------------------------|------------|-----------|
| Übersicht                      |                                                                                                    |                    |          | tuna möalich ist         |            |           |
| Benutzer ZKV / Kontaktpersonen | Unter beantragen sie ein Zertinkat, damit die Kommunikation mit den Frachtapplikationen der Zollverwaltung möglich ist. |                    |          |                          |            |           |
| Deklaranten                    | Bezeichnung:                                                                                                    |                    | Datense  | t Muster N               | 1ax        |           |
| Rollen                         | Verantwortliche Pers                                                                                                    | on Zertifikate:    | Muster M | Лах                      |            |           |
| Kommunikationsdaten            | Zertifikats-Mail:                                                                                                    |                    | muster-a | ag@ <mark>expov</mark> i | it-edec.ch |           |
| Ab <u>m</u> elden              | Empfänger-Mail:                                                                                                    |                    | muster-a | ag@ <mark>expovi</mark>  | it-edec.ch |           |
|                                | Empfänger-Testmai                                                                                                    | l:                 | muster-a | ag@ <mark>expovi</mark>  | it-edec.ch |           |
|                                | Sender-Mail:                                                                                                    |                    | muster-a | ag@ <mark>expovi</mark>  | it-edec.ch |           |
|                                | Sender-Testmail:                                                                                                    |                    | muster-a | ag@ <mark>expovi</mark>  | it-edec.ch |           |
|                                | Kommunikationsdate                                                                                                    | n-Set Innaber:     |          |                          |            |           |
|                                | Zollkunde                                                                                                    | Name               |          | PLZ                      | Ort        |           |
|                                |                                                                                                    |                    |          |                          |            |           |
|                                | Zertifikate:                                                                                                    |                    |          |                          |            |           |
|                                | Seriennummer                                                                                                    |                    | Erstel   | lungsdatum               | Ablaufda   | atum      |
|                                |                                                                                                    |                    | Neues 2  | Zertifikat               | Bearbeiten | Abbrechen |

7. Klicken Sie auf "Neues Zertifikat".

| Angemeldet als: Zihlmann Dominique | (CHE-105.485.415 / Trans Soft GmbH) Deutsch   Français   Italiano                                                                                                    |
|------------------------------------|----------------------------------------------------------------------------------------------------|
| ZKV-Produktionssystem              |                                                                                                    |
|                                    |                                                                                                    |
| Zollkunden                         | Hilfe 🥑                                                                                                    |
| Übersicht                          | Zertifikat-Registrierungsantrag                                                                                                    |
| Benutzer ZKV / Kontaktpersonen     | Rei der Zertifikatsausstellung wird das Zertifikats-Passwort automatisch durch die Zertifikatsbehörde an die von Ihnen definierte                                         |
| Deklaranten                        | Det der Zeitnikatsdassening mit das Zeitnikats-rassent datomassen datomassen beiten zeitnikatsdassening mit den men dem erfer                                             |
| Rollen                             |                                                                                                    |
| Kommunikationsdaten                | Wir bitten Sie aus Sicherheitsgründen folgendes zu überprüfen:                                                                                                    |
| Passwort andern                    | Mail Varantwritiiche Person Zertifikate                                                                                                    |
| Abmeiden                           | hans.muster@test.ch                                                                                                    |
|                                    | <ul> <li>Ist die verantwortliche Person Zertifikate zurzeit in Ihrem Unternehmen anwesend (bzw. kann auf das Passwort-Mail bei Erhalt<br/>zugegriffen werden)?</li> </ul> |
|                                    | Falls Unstimmigkeiten vorhanden sind, muss die Korrektur unbedingt vor der Beantragung des Zertifikates vorgenommen werden (= Abbrechen).                                 |
| 8                                  | Ich bestätige, dass ich die Mailadressen auf ihre Richtigkeit überprüft habe.                                                                                             |
|                                    | Fragen zur Zertifikatsausstellung beantwortet Ihnen das Service Desk BAZG:<br>Tel. +41 58 462 60 00 oder <u>Kontaktformular</u>                                           |
|                                    | 8 Bestätigen Abbrechen                                                                                                    |
|                                    |                                                                                                    |

8. Klicken Sie ins Kästchen und dann auf "Bestätigen".

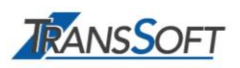

| Schweizerische Eidgenossensch<br>Confédération suisse | Bundesverwaltung admin.ch<br>Eidgenössisches Finanzdepartement EFD                                                     |  |  |  |
|-------------------------------------------------------|----------------------------------------------------------------------------------------------------|--|--|--|
| Confederazione Svizzera<br>Confederaziun svizra       | Eidgenössische Zollverwaltung EZV                                                                                      |  |  |  |
| Angemeldet als                                        | Deutsch   Français   Italiano                                                                                          |  |  |  |
|                                                       |                                                                                                    |  |  |  |
| Zollkunden                                            | Zertifikatsantrag                                                                                                    |  |  |  |
| Übersicht                                             | Das Zeritifikat wurde erfolgreich beantragt. Das dazu gehörende Passwort wird der Kontaktperson per E-Mail zugestellt. |  |  |  |
| Benutzer ZKV / Kontaktpersonen                        | Sobald das Zerunkal zum Download bereit ist, werden Sie und die Kontaktperson per E-Mail behachnonugt.                 |  |  |  |
| Deklaranten                                           | Das Zertifikat wird erst ausgestellt, sobald die UID über eine Rolle verfügt.                                          |  |  |  |
| Rollen                                                | W.a.,                                                                                                    |  |  |  |
| Kommunikationsdaten                                   | vveiter                                                                                                    |  |  |  |
| Ab <u>m</u> elden                                     |                                                                                                    |  |  |  |
|                                                       | Zolikundenverwaltung<br>Kontakt, I Rechtliches                                                                         |  |  |  |

Die Zertifikatsbestellung ist bestätigt.

#### Zertifikats-Passwort:

Innert 24 Stunden nach der Beantragung des neuen Zertifikats werden an die "verantwortliche Person Zertifikate" 2 per E-Mails zugestellt:

- Eines mit der Information, dass Ihr neue Zertifikat in der ZKV bereit ist.
- Das andere mit dem Passwort zum Zertifikat.

Während der Umstellung können Sie weiterhin mit dem alten Zertifikat Sendungen an den Zoll übermitteln.

Ihr nächster Schritt:

Neues Zertifikat installieren

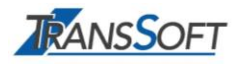

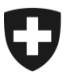

Eidgenössisches Finanzdepartement EFD Eidgenössische Zollverwaltung EZV Oberzolldirektion

### Zertifikat installieren

Sie haben vom Zoll 1 Mail mit der Zertifikatsankündigung und dem Passwort erhalten. - Klicken Sie in der ZKV auf "Kommunikationsdaten"

|                                                       |                        |                     |                          | ala ava availées a adaptia a b |
|-------------------------------------------------------|------------------------|---------------------|--------------------------|--------------------------------|
| <b>F</b> Schweizerische Eidgenossensch                | aft                    |                     | Bui                      | ndesverwaltung admin.cn        |
| Confédération suisse                                  |                        |                     |                          |                                |
| Confederazione svizzera                               |                        | ALC: NOT THE        | Eidgenössische           | Zollverwaltung EZV             |
|                                                       |                        | 5                   |                          |                                |
| A                                                     |                        |                     |                          | uulaah I. Ferensia I. Kelinga  |
| Angemeidet als.                                       |                        |                     | L                        | eutsch   Français   italiano   |
|                                                       |                        |                     |                          |                                |
|                                                       |                        |                     |                          |                                |
| Zollkunden                                            | Zollkunde - Ubersicht  |                     |                          |                                |
| Übersicht                                             | LIID:                  |                     |                          |                                |
| Benutzer ZKV / Kontaktpersonen                        | UID Otatuar            | CHE-111.222.333     |                          |                                |
| Deklaranten                                           | UID-Status.            | Aktiv               | OID-Erganzung            | jen, keine                     |
| Rollen                                                | Name des Unternehmens: | Rue Herold          |                          |                                |
| Kommunikationadatan                                   | Strasse:               | Nue neroiù          | Hausnummer               | 4                              |
| Kommunikationsdaten                                   | Kanton:                | GE                  |                          |                                |
| Ab <u>m</u> elden                                     | PLZ:                   | 1202                |                          |                                |
|                                                       | Ort:                   | Genève              |                          |                                |
|                                                       |                        |                     |                          |                                |
|                                                       | Zollkundenverwaltung   |                     |                          |                                |
|                                                       | Kontakt   Rechtliches  |                     |                          |                                |
|                                                       |                        |                     |                          |                                |
|                                                       |                        |                     | Bi                       | Indesverwaltung admin.ch       |
| Schweizerische Eidgenossensch<br>Confédération suisse | haft                   |                     | Eidgenössisch            | es Finanzdepartement EFD       |
| Confederazione Svizzera                               |                        | tree                | Bundesamt für Zoll und G | renzsicherheit BAZG            |
| Contederazion svizra                                  |                        |                     |                          |                                |
|                                                       |                        |                     |                          |                                |
| Angemeldet als:                                       | ft Gml                 | iH)                 |                          | Deutsch   Français   Italiano  |
| ZKV-Produktionssystem                                 |                        |                     |                          |                                |
|                                                       |                        |                     |                          | G                              |
| Zollkunden                                            | Verwendetes Kommi      | nikationsdaten-Set  |                          | Hilfe 🧏                        |
| Benutzer ZKV / Kontaktpersonen                        | Verwendetes Romme      | initationsdaten-oet |                          |                                |
| Deklaranten                                           |                        | Kom                 | nmunikationsdaten-Set    |                                |
| Rollen                                                | TransSoft GmbH         | 1011                |                          |                                |
| Kommunikationsdaten                                   |                        |                     |                          |                                |
| Abmelden                                              |                        |                     |                          | Veues Kommunikationsdaten-Set  |
| Abilicidell                                           |                        |                     |                          |                                |

1. Klicken Sie beim vorhandenen Kommunikationsdaten-Set auf den Pfeil.

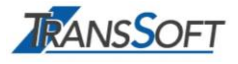

|                                 |                                         |               |                                                  | Bundesverwaltur             | ng admin.ch    |
|---------------------------------|-----------------------------------------|---------------|--------------------------------------------------|-----------------------------|----------------|
| Schweizerische Eidgenossenschaf | rt                                      |               |                                                  | Eidgenössisches Finanzdepar | tement EFD     |
| Confederazione Svizzera         |                                         | tree of       | Eide                                             | nenössische Zollverwal      | tung EZV       |
| Confederaziun svizra            |                                         | THE REPORT OF | Contraction of Subsection of Subsection of State | genossische zohverwah       |                |
|                                 |                                         |               |                                                  |                             |                |
| Angemeldet als:                 | H)                                      |               |                                                  | Deutsch   Franc             | ais   Italiano |
| ZKV-Produktion                  |                                         |               |                                                  |                             |                |
| Zitter roduktion                |                                         |               |                                                  |                             |                |
|                                 |                                         |               |                                                  |                             | -              |
| Zollkunden                      |                                         |               |                                                  |                             | Hilfe 🕜        |
| Übersicht                       | Kommunikationsdaten -                   | Ubersicht     |                                                  |                             |                |
| Benutzer ZKV / Kontaktpersonen  | Bezeichnung:                            |               | Detenset Muster May                              |                             |                |
| Deklaranten                     | Verantwortliche Person Zertifikat       | e.            | Datenset Muster Ma                               | x                           |                |
| Rollen                          | Zertifikats-Mail:                       | •.            | Muster Max                                       |                             |                |
| Kommunikationsdaten             | Empfänger-Mail:                         |               | muster-ag@expovit-e                              | edec.ch                     |                |
| Passwort ändern                 | Empfanger-Mail.                         |               | muster-ag@expovit-e                              | edec.ch                     |                |
| Abmelden                        | Emplanger-Testmall.                     |               | muster-ag@expovit-e                              | edec.ch                     |                |
|                                 | Sender-Mail:                            |               | muster-ag@expovit-                               | dec ch                      |                |
|                                 | Sender-Testmall:                        |               |                                                  |                             |                |
|                                 | Kommunikationsdaten-Set Inhat           | ber.          | muster-ag@expovit-e                              | edec.cn                     |                |
|                                 | Rommankationsaaten-set innat            |               |                                                  |                             |                |
|                                 |                                         |               | Zollkunde                                        |                             |                |
|                                 | CHE-105.485.415                         |               |                                                  |                             |                |
|                                 | -                                       |               |                                                  |                             |                |
|                                 | Kommunikationsdaten-Set Mitbe           | enutzer:      |                                                  |                             |                |
|                                 |                                         |               |                                                  |                             |                |
|                                 | Zollkunde                               | Name          | PLZ                                              | Ort                         |                |
|                                 |                                         |               |                                                  |                             |                |
|                                 | Zertifikate:                            |               |                                                  |                             | < 2 >          |
|                                 |                                         |               |                                                  |                             |                |
|                                 | Seriennu                                | immer 🔺       | Erstellungsdatun                                 | n Ablaufdatu                | m 🗖            |
|                                 | 1667780436477789430960046810            | 68001587975   | 27.01.2017                                       | 27.01.2020                  | \$             |
|                                 | 4360271462299346835376450323            | 6996920909    | 04.04.2014                                       | 03.04.2017                  |                |
|                                 |                                         |               |                                                  |                             |                |
|                                 |                                         |               |                                                  |                             |                |
|                                 |                                         |               |                                                  | Neues Zertifikat Bearbei    | ten Zurück     |
|                                 |                                         |               |                                                  |                             |                |
|                                 |                                         |               |                                                  |                             |                |
|                                 | 7-11111-1-1-1-1-1-1-1-1-1-1-1-1-1-1-1-1 |               |                                                  |                             |                |

### 2. Klicken Sie auf den Pfeil der Zertifikats-Seriennummer mit dem neusten Datum.

| Schweizerische Eidgenossensch<br>Confedération suisse<br>Confederazione Svizzera<br>Confederaziun svizra                       | naft                                                                                                    | Ei<br>HEjdg                                                                                                    | Bundesverwaltung admin.ch<br>dgenössisches Finanzdepartement EFD<br>enössische Zollverwaltung EZV<br>Deutsch   Français   Italiano |
|----------------------------------------------------------------------------------------------------|----------------------------------------------------------------------------------------------------|----------------------------------------------------------------------------------------------------|----------------------------------------------------------------------------------------------------|
| Zollkunden<br>Übersicht<br>Benutzer ZKV / Kontaktpersonen<br>Deklaranten<br>Rollen<br>Kommunikationsdaten<br>Ab <u>m</u> elden | Zertifikat:<br>Ausgestellt für:<br>Ausgestellt von:<br>Verwendungszweck:<br>Mail:<br>Güttig ab:<br>Güttig ab:<br>Güttig bis:<br>Güttig:<br>Version:<br>Seriennummer:<br>Signaturalgorithmus:<br>Öffentlicher Schlüssel: Algorithmus:<br>Diffentlicher Schlüssel: Algorithmus:<br>Diffentlicher Schlüssel: Algorithmus:<br>Diffentlicher Schlüssel: Algorithmus:<br>Diffentlicher Schlüssel: Algorithmus:<br>Diffentlicher Schlüssel: Algorithmus:<br>August Algorithmus:<br>August Algorithmus:<br>August Algorithmus:<br>August Algorithmus:<br>Diffentlicher Schlüssel: Algorithmus:<br>Diffentlicher Schlüssel: Algorithmus:<br>August Algorithmus:<br>Diffentlicher Schlüssel: Algorithmus:<br>Diffentlicher Schlüssel: Algorithmus:<br>Diffentlicher Schlü | Schlüsselverschlüsselung<br>Datenverschlüsselung<br>Schlüsselabkommen<br>Info@waltherpag.ch<br>19.02.2014 (MEZ)<br>18.02.2017 (MEZ)<br>Ja<br>3<br>6328241063223337325274703244162434073<br>SHA256withRSA<br>RSA | 4<br>Abbrechen                                                                                                    |

Hier finden Sie Ihr Zertifikat. Es bleibt hier gespeichert.

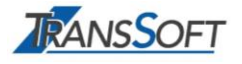

#### Installieren Sie dieses **Zertifikat in Ihr ExpoVit e-dec**. Das dazugehörige Passwort hat die verantwortliche Person per Mail erhalten.

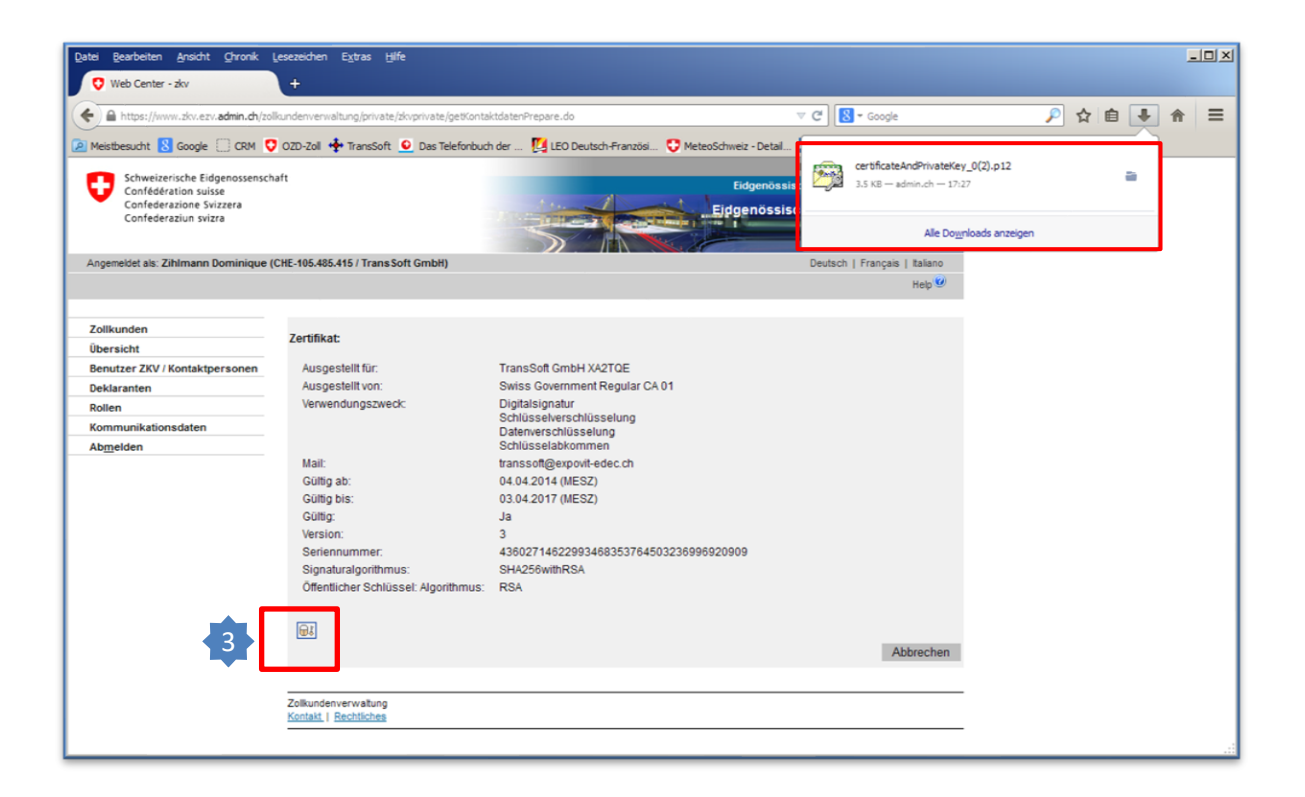

#### 3. Klicken Sie auf das Zertifikat. Es wird in Ihrem Download-Ordner (Windows-Explorer) abgespeichert.

| > 📃 Desktop                  | ^ | Name        | Änderungsdatum   |
|------------------------------|---|-------------|------------------|
| > 🗟 Dokumente<br>🚽 Downloads |   | ✓ Heute (1) | 27.03.2023 12:03 |

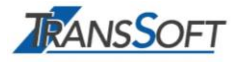

#### 4. Öffnen Sie in Ihrem ExpoVit den Ordner Konfiguration / Registrierung / Zoll

| 🔹 Registrierung                                                                                                    | ×                                                                                                |
|----------------------------------------------------------------------------------------------------|--------------------------------------------------------------------------------------------------|
| Willkommen zu ExpoVit <sup>®</sup> e-dec                                                                                                    | TRANSSOFT                                                                                        |
| ExpoVit <sup>®</sup> e-dec Produktiv                                                                                                    |                                                                                                  |
| Damit Sie mit ExpoVit <sup>®</sup> e-dec produktiv arbeiten können, müssen die Punkte grür<br>Zum Testen müssen die Register nicht ausgefüllt sein. Wir empfehlen Ihnen je          | n sein.<br>doch, den Speicherort bereits jetzt festzulegen.                                      |
| 🕥 Speicherort 🖓 Firmenangaben 👔 Zoll 🎾 Lizenz e-dec Export                                                                                                    | 📦 Lizenz eVV Import                                                                              |
| Anmeldung beim Zoll<br>Voraussetzung für die e-dec Exportabwicklung ist eine TIN-Nummer und ein Zer                                                                                 | tifikat vom Zoll.                                                                                |
| Neu-Registrierung beim Zoll                                                                                                    | Sie haben sich bereits beim Zoll registriert und eine<br>TIN-Nummer erhalten                     |
| vom Zoll. Sie müssen dazu <u>3 Formulare</u> ausfüllen, die Sie vorbereitet auf<br>unserer Webseite finden.                                                                         | Zertifikat-Passwort * hy6xYKi4<br>UID CHE-105.485.415                                            |
| Innert weniger Tage erhalten Sie vom Zoll einen Brief mit der<br>TIN-Nummer, der Spediteurnummer und dem Zertifikat-Password. Diese<br>Daten geben Sie dann bitte nebenstehend ein. | Spediteur-Nummer ** CH2984<br>TIN-Nummer ** 1019                                                 |
|                                                                                                    | Zertifikat ** certificateAndPrivateKey_0.p12 import                                              |
|                                                                                                    | * Wurde Ihnen vom Zoll per Briefpost zugestellt<br>** Wurde Ihnen vom Zoll per E-Mail zugestellt |
|                                                                                                    |                                                                                                  |
|                                                                                                    |                                                                                                  |
|                                                                                                    | Speichern                                                                                        |

- 5. Klicken Sie auf das Symbol "Import". Dann sind Sie in Ihrem Explorer.
- Dort steuern Sie den Speicherort des Zertifikats im Download-Ordner an. Markieren Sie das Zertifikat und klicken auf "Öffnen". Das neue Zertifikat wird in ExpoVit importiert.

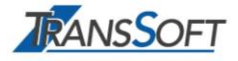

| 💠 Registrierung                                                                                                    | ×                                                                            |
|----------------------------------------------------------------------------------------------------|------------------------------------------------------------------------------|
| Willkommen zu ExpoVit <sup>®</sup> e-dec                                                                                                    | TRANSSOFT                                                                    |
| ExpoVit <sup>®</sup> e- <i>dec</i> Produktiv                                                                                                    |                                                                              |
| Damit Sie mit ExpoVit <sup>®</sup> e-dec produktiv arbeiten können, müssen die Punkte grür<br>Zum Testen müssen die Register nicht ausgefüllt sein. Wir empfehlen Ihnen je          | n sein.<br>doch, den Speicherort bereits jetzt festzulegen.                  |
| Speicherort 🛛 🍚 Firmenangaben 🛛 🕤 😜 Zoll 🖉 🝚 Lizenz e-dec Export                                                                                                    | 📦 Lizenz eVV Import                                                          |
| Anmeldung beim Zoll Voraussetzung für die e-dec Exportabwicklung ist eine TIN-Nummer und ein Zer                                                                                    |                                                                              |
| Daten gespeichert. Sie können nun Ausfuhrsendungen beim Zoll anmelden.                                                                                                    | 8                                                                            |
| Neu-Registrierung beim Zoll                                                                                                    | Sie haben sich bereits beim Zoll registriert und eine<br>TIN-Nummer erhalten |
| Die TIN-Nummer und das elektronisches Zertifikat erhalten Sie gratis<br>vom Zoll. Sie müssen dazu <u>3 Formulare</u> ausfüllen, die Sie vorbereitet auf<br>unserer Webseite finden. | Zertifikat-Passwort * abba123xyz                                             |
| Innert weniger Tage erhalten Sie vom Zoll einen Brief mit der<br>TIN-Nummer, der Spediteurnummer und dem Zertifikat-Password. Diese<br>Daten geben Sie dann bitte nebenstehend ein. | Spediteur-Nummer ** 2705<br>TIN-Nummer ** CH1819                             |
|                                                                                                    | Zertifikat ** certificateAndPrivateKey_0.p12 import                          |

- 7. Geben Sie noch das Passwort ein (per Mail erhalten) und klicken auf "Speichern".
- 8. Es erscheint eine grüne Bestätigung.

Gratulation. Sie haben die Erneuerung Ihres Zertifikats erfolgreich abgeschlossen.

## Hilfe!

Bei Fragen zu Schritt 3 hilft Ihnen das **Support-Team von TransSoft** weiter:

Tel. 061 923 88 11 info@transsoft.ch

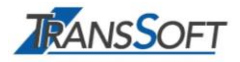